## Motorola 2D Scanner setup guide.

## 1. Install scan123 utility as below steps.

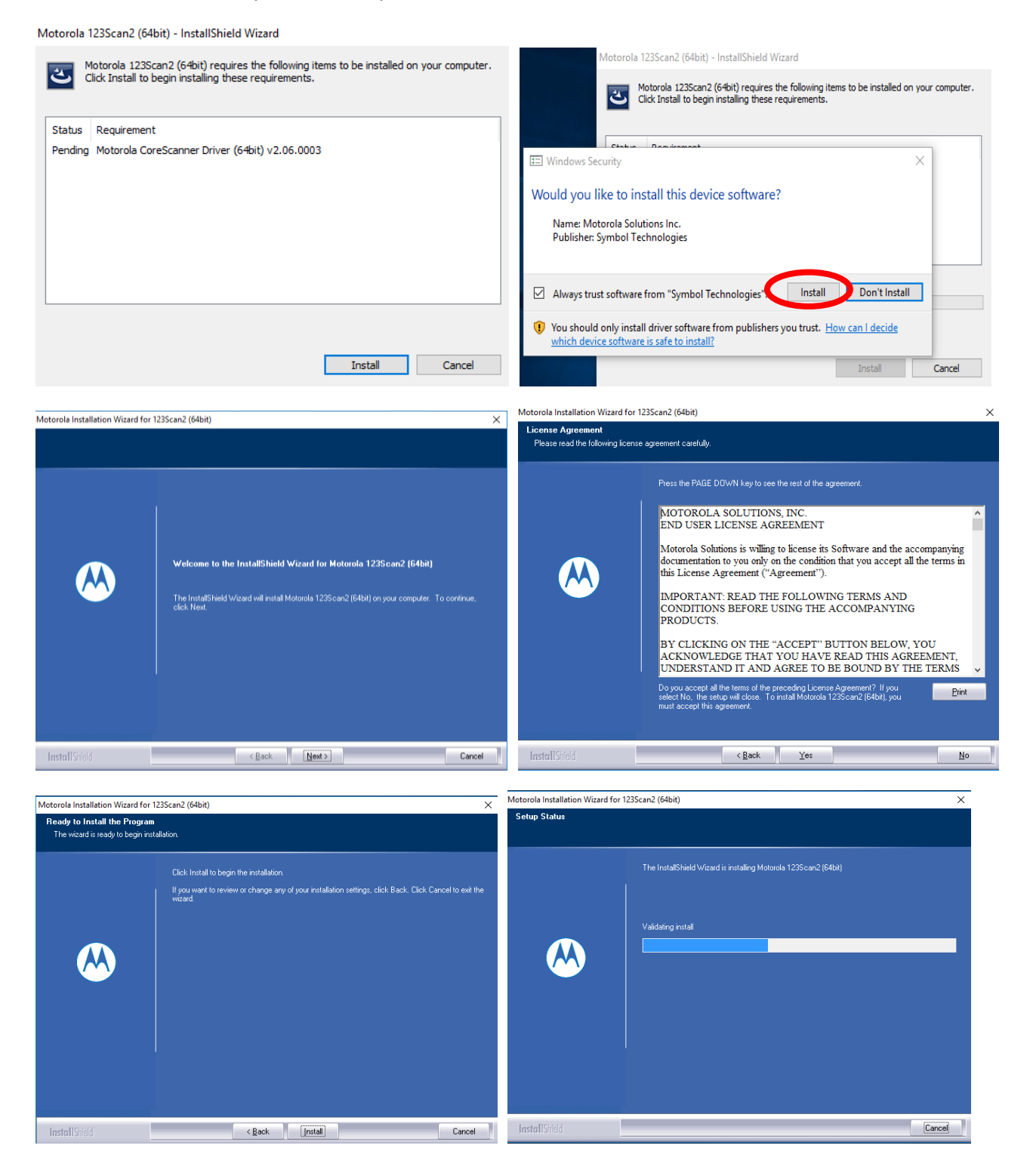

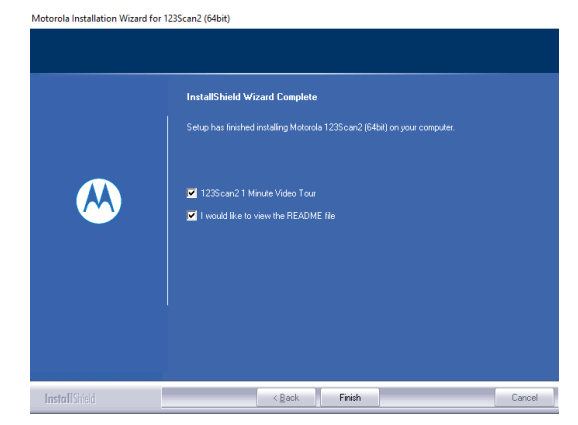

2. After install running scan123 utility.

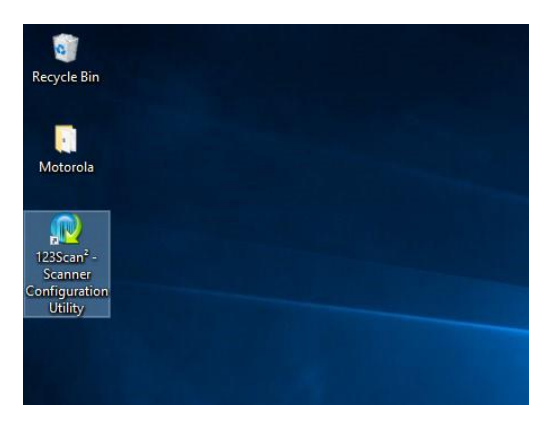

3. Create new configuration file.

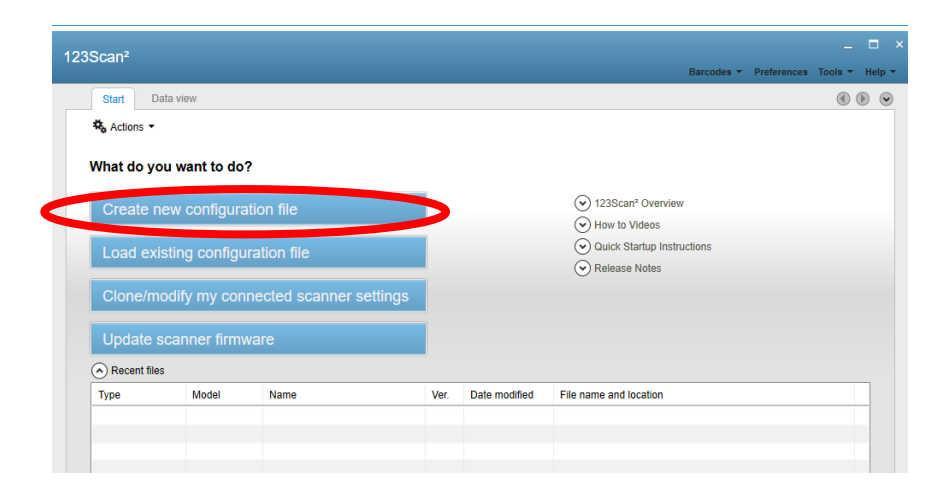

4. It is not necessary that connecting with the scanner when configure.

Below demo using offline configure.

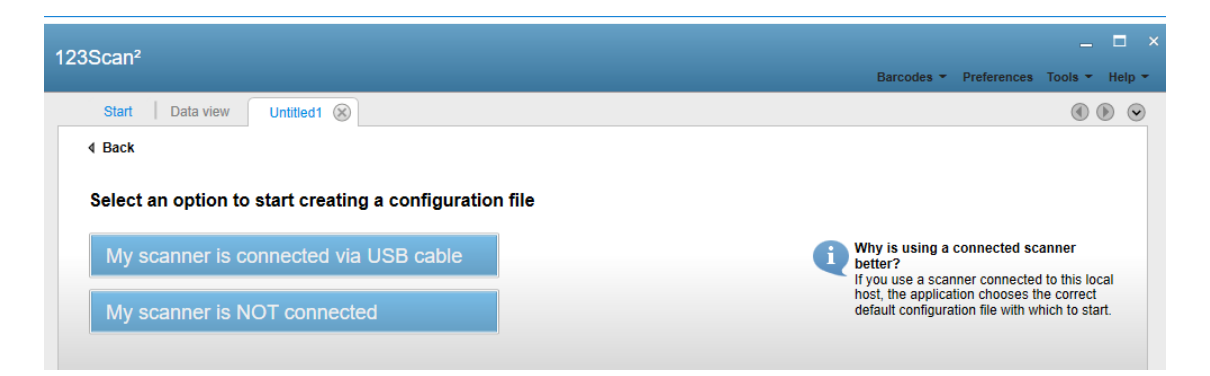

## 5. Select module PL3307

| Olard D. D. |               |               |              |        |        |        |                                    |
|-------------|---------------|---------------|--------------|--------|--------|--------|------------------------------------|
| start   Da  | Ita view Untr | lied1 🛞       |              |        |        |        |                                    |
| Васк        |               | ile francista | antiana bala |        |        |        |                                    |
| elect your  |               |               |              | w.     |        |        | Check online for updates.          |
| CS4070      | DS3508        | DS3578        | DS4208       | DS4308 | DS457  | DS4801 |                                    |
| 9           | 9             | ~             |              | 10     |        |        |                                    |
| 6           | 6             | 1             |              |        | 8      |        |                                    |
| DS6707      | DS6708        | DS6878        | DS7708       | DS9208 | DS9808 | LI2208 |                                    |
|             |               |               | 9            |        |        | 9      |                                    |
| 4           |               |               |              |        | 92     |        |                                    |
| L14278      | LS1203        | L\$2208       | LS3008       | LS3408 | LS3578 | LS4208 |                                    |
| 07          | 100           |               |              | 00     |        |        |                                    |
|             |               |               | 66           | 66     |        |        |                                    |
| LS4278      | LS7708        | LS7808        | LS9203       | LS9208 | MP6000 | MP6200 |                                    |
|             |               |               |              |        |        |        |                                    |
| 2000.2      |               |               |              |        |        |        |                                    |
| M94407      | MY101         | PI 2207       |              |        |        |        | Activate Windows                   |
| 10104401    | WIX TO T      | T ESSOT       |              |        |        |        | Go to Settings to activate Windows |

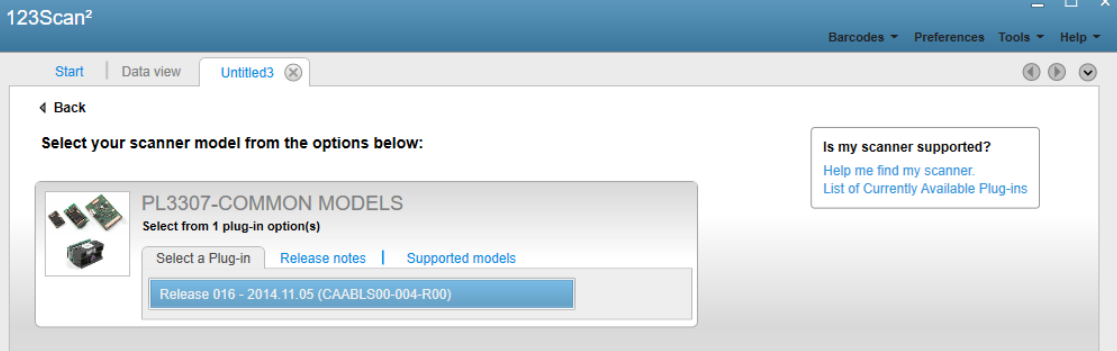

## 5. Select Hid keyboard Emulation mode.

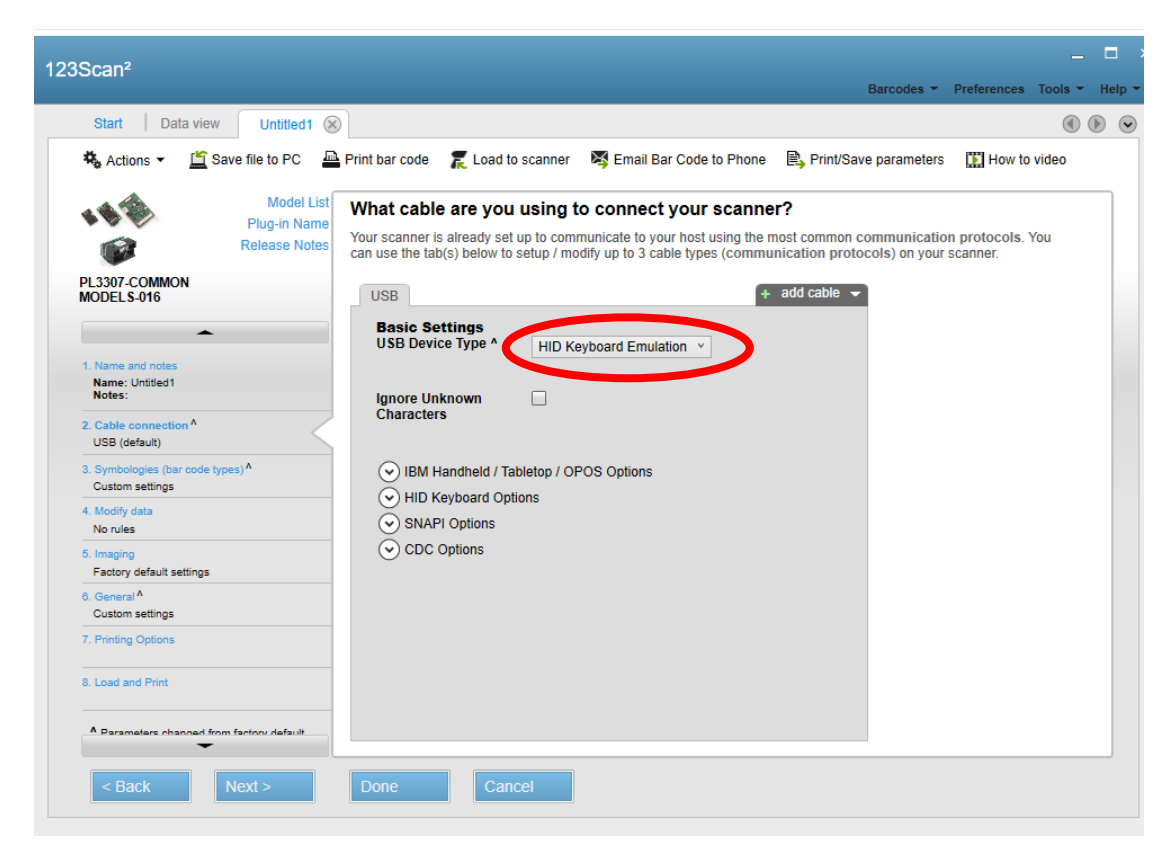

6. Selecting and enable/disenable symbology that you needed.

Below demostrate is enable microPDF417.

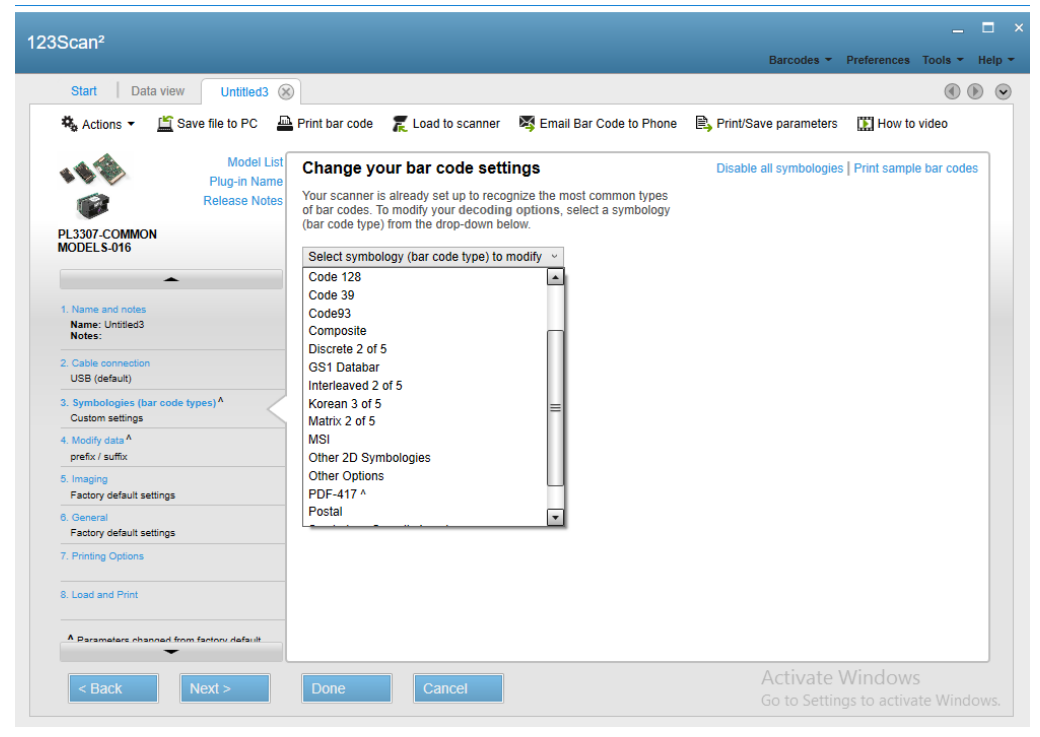

| 123Scan²                                                                                                    |                                                                                                    | _ 🗆 ×                                                   |
|----------------------------------------------------------------------------------------------------|----------------------------------------------------------------------------------------------------|---------------------------------------------------------|
| Start Data view Linetite da G                                                                                                   |                                                                                                    | Barcodes - Preferences Tools - Help -                   |
| Actions - É Save file to PC                                                                                                    | Print bar code 🛛 🌋 Load to scanner 🛛 💐 Email Bar Code to Phone                                                                                                    | Print/Save parameters                                   |
| Model List<br>Plug-in Name<br>Release Notes<br>PL3307-COMMON<br>MODELS-016                                                      | Change your bar code settings<br>Your scanner is already set up to recognize the most common types<br>of bar codes. To modify your decoding options, select a symbology<br>(bar code type) from the drop-down below.<br>PDF-417<br>PDF417<br>MicroPDF417<br>MicroPDF417 | Disable all symbologies   Print sample bar codes        |
| Name: Untiled3<br>Notes:<br>2. Cable connection<br>USB (default)<br>3. Symbologies (bar code types)<br>Factory default settings | Escape Characters None v Code 128 Emulation                                                                                                    |                                                         |
| A. Mootry data     No rules     Imaging     Factory default settings     G. General     Factory default settings                | Transmit Macro PDF Keader MacroPDFTransmit Passthrough All Symbols                                                                                                    |                                                         |
| Criming opports      E. Load and Print      Parameters channed from factory default                                             |                                                                                                    |                                                         |
| < Back Next >                                                                                                    | Done Cancel                                                                                                    | Activate Windows<br>Go to Settings to activate Windows. |

7. When select new items. It will show ^ beside of tag.

|                                                             |                                                     |                                                                                                    | Baroodoo                |                        |
|-------------------------------------------------------------|-----------------------------------------------------|----------------------------------------------------------------------------------------------------|-------------------------|------------------------|
| Start   Data view                                           | ntitled3 (X)                                        |                                                                                                    |                         | ( ) ()                 |
| 🍇 Actions 🔹 🖆 Save file                                     | to PC 🛛 🚇 Print bar code 🏾 🎘 Loa                    | d to scanner 🛛 💐 Email Bar Code to Phone                                                                   | Print/Save parameters   | 🔛 How to video         |
| Plu Plu                                                     | Model List<br>G-in Name                             | code settings                                                                                              | Disable all symbologies | Print sample bar codes |
| PL3307-COMMON                                               | of bar codes. To modify<br>(bar code type) from the | set up to recognize the most common types<br>your decoding options, select a symbology<br>drop-down below. |                         |                        |
| MODELS-016                                                  | PDF-417 ^                                           | ~                                                                                                    |                         |                        |
| -                                                           | PDF417                                              |                                                                                                    |                         |                        |
| 1. Name and notes                                           | MicroPDF417 ^                                       |                                                                                                    |                         |                        |
| Notes:                                                      | Escape Characters                                   | None ×                                                                                                    |                         |                        |
| 2. Cable connection<br>USB (default)                        | Code 128 Emulation                                  |                                                                                                    |                         |                        |
| 3. Symbologies (bar code types)<br>Factory default settings |                                                     |                                                                                                    |                         |                        |
| 4. Modify data<br>No rules                                  | Transmit Macro PDF<br>Header                        | $\mathbf{X}$                                                                                               |                         |                        |
| 5. Imaging<br>Factory default settings                      | MacroDDETransmit                                    | Deathcruck All Queskala                                                                                    |                         |                        |
| 6. General<br>Factory default settings                      | Mode                                                | Passifirough All Symbols V                                                                                 |                         |                        |
| 7. Printing Options                                         |                                                     |                                                                                                    |                         |                        |
| 8. Load and Print                                           |                                                     |                                                                                                    |                         |                        |
| A Parameters channed from factory                           | dafault                                             |                                                                                                    |                         |                        |
|                                                             |                                                     |                                                                                                    | Activate M              | lindows                |

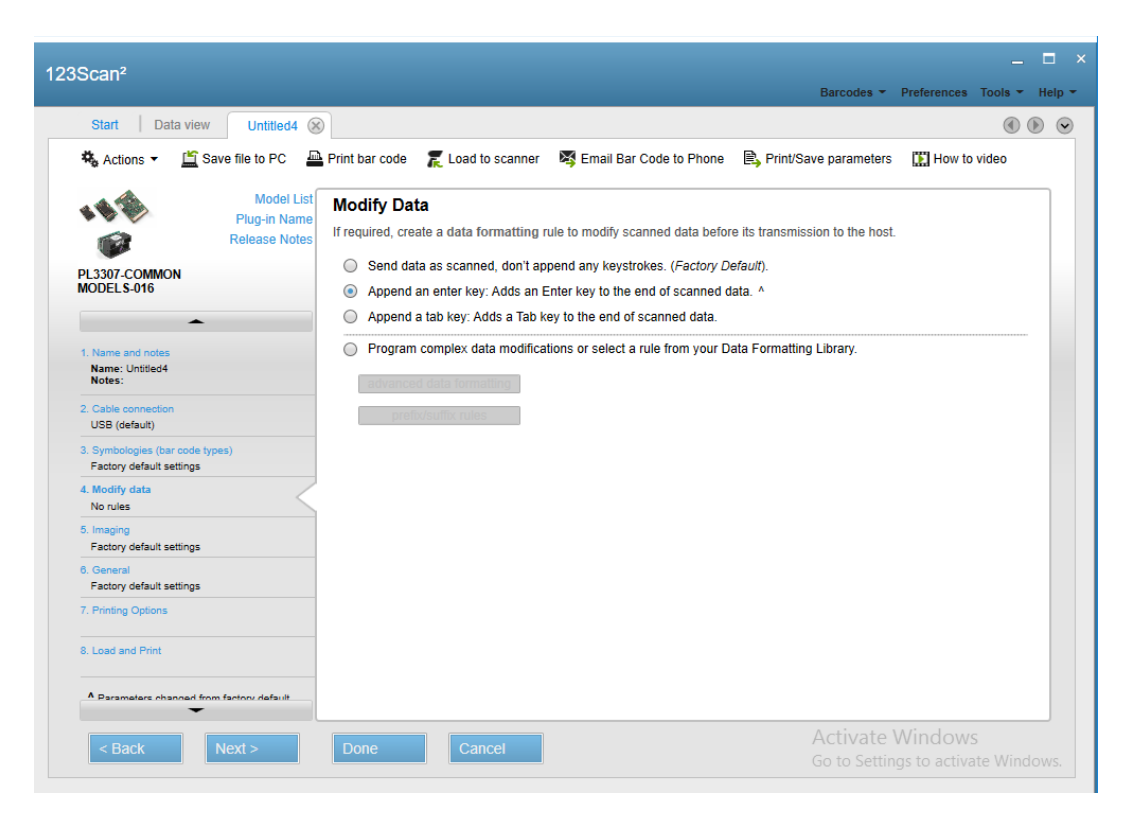

8. At modify data able to set Prefix/Suffix

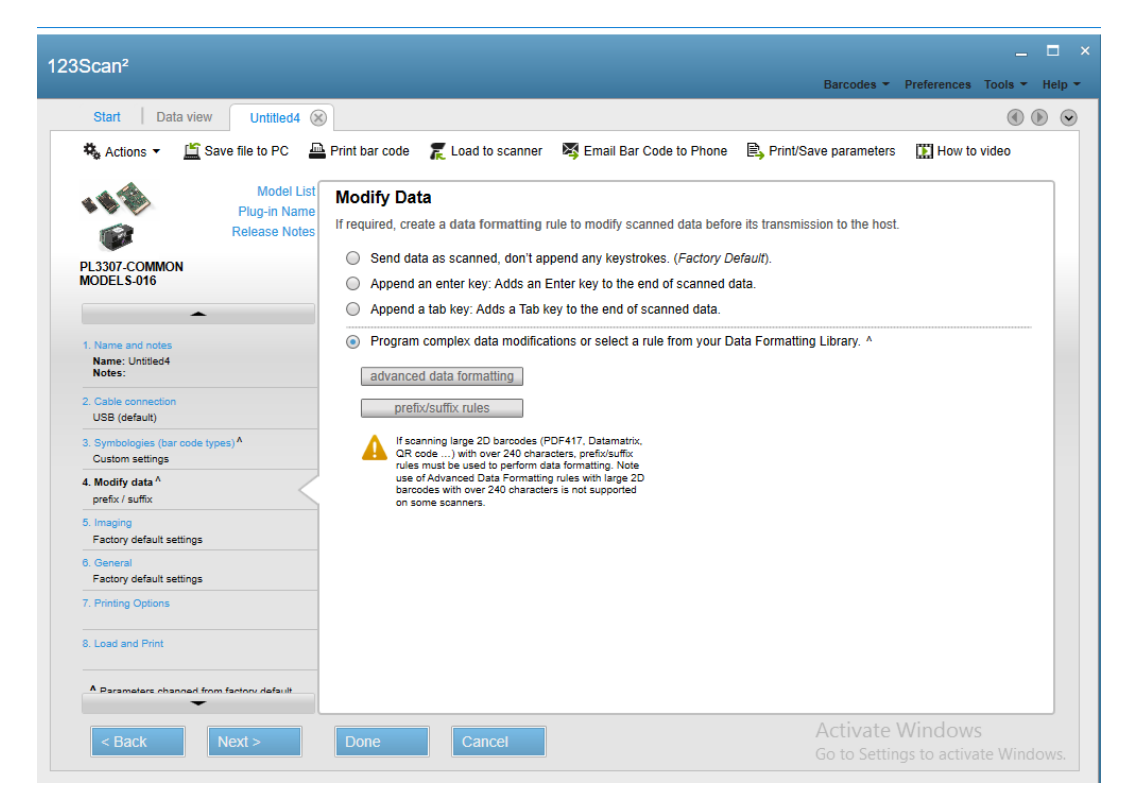

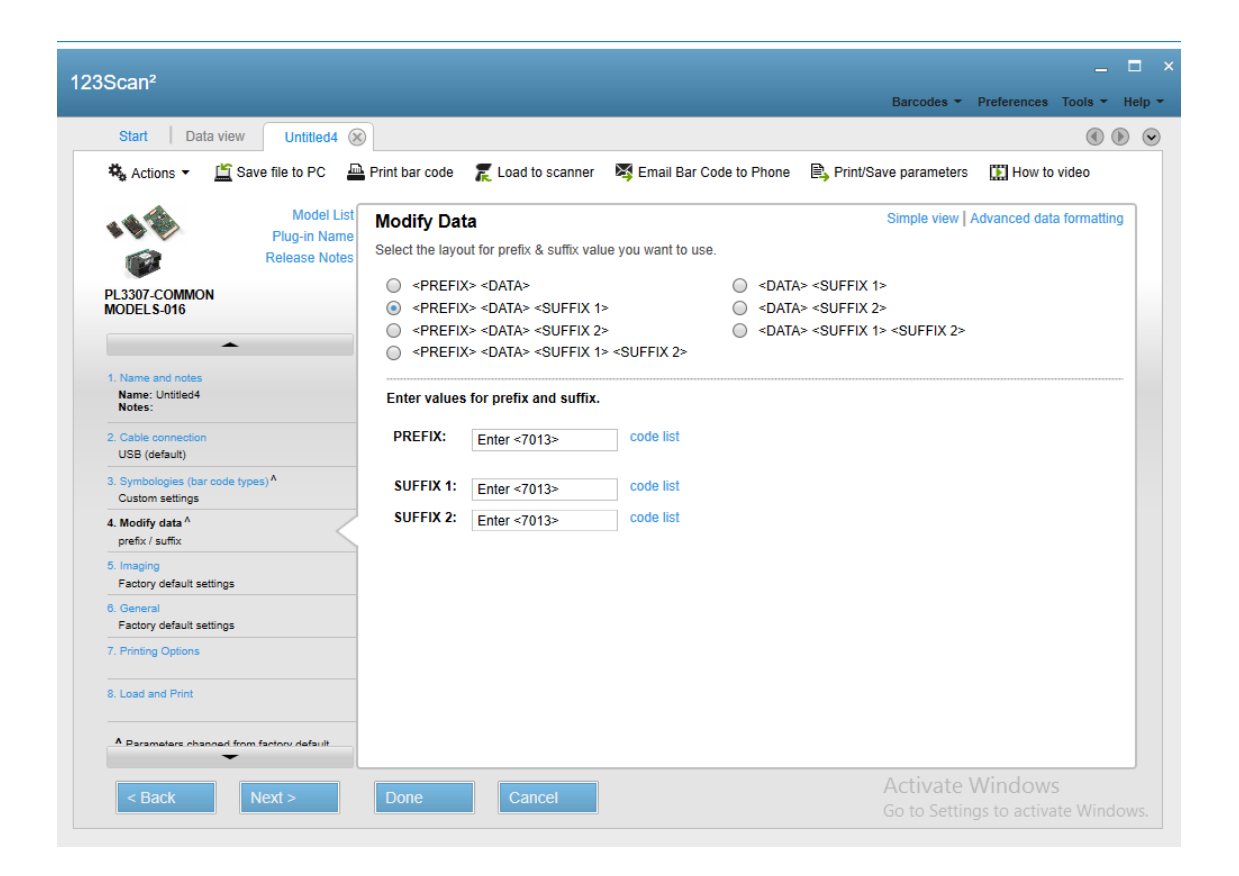

9. At General setting. It has to set Presentation Mode at Trigger mode selection.

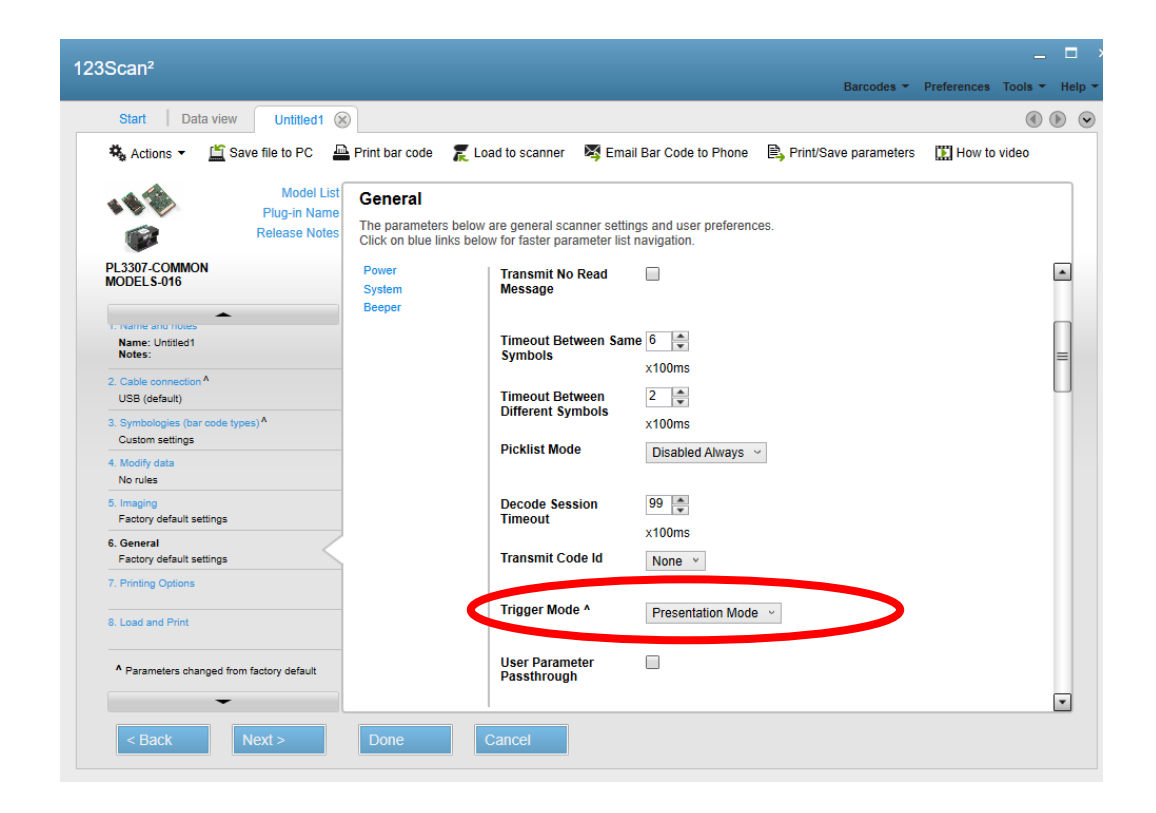

10. Important: at Star Programming. Please set "No Defaults" only.

| 123Scan <sup>2</sup>                                                                                                    |                                                                       |                                                                                                    |                                                                         |                           | _ = ×                                     |
|----------------------------------------------------------------------------------------------------|-----------------------------------------------------------------------|----------------------------------------------------------------------------------------------------|-------------------------------------------------------------------------|---------------------------|-------------------------------------------|
| 12000411                                                                                                    |                                                                       |                                                                                                    |                                                                         | Barcodes -                | Preferences Tools - Help -                |
| Start   Data view Untitled4 🛞                                                                                                 |                                                                       |                                                                                                    |                                                                         |                           |                                           |
| 🖏 Actions 👻 🖺 Save file to PC 🖉                                                                                               | Print bar code 🛛 🌋 Loa                                                | id to scanner 🛛 💐 Email                                                                                                    | Bar Code to Phone 🛛 🖹                                                   | Print/Save parameters     | How to video                              |
| Model List<br>Plug-in Name<br>Release Notes                                                                                   | Printing Options<br>The parameters below a                            | are print and paper options                                                                                                    |                                                                         |                           |                                           |
| PL3307-COMMON<br>MODELS-016                                                                                                   | Default Options<br>Page Setup<br>Barcode Layout<br>Parameter Scanning | Default Options<br>Start programming<br>barcode with ^<br>Print only parameters<br>changed from<br>defaults<br>Set as Custom<br>Defaults | No Defaults     Set Factory Defaults     Set Defaults      Set Defaults | >                         |                                           |
| Modify data <sup>n</sup> prefix / suffix     S. Imaging     Factory default settings     General     Factory default settings |                                                                       | Erase All Rules Page Setup                                                                                                    |                                                                         |                           |                                           |
| 7. Printing Options 8. Load and Print                                                                                         |                                                                       | Paper Size                                                                                                    | Letter (8.5 x 11.0 in, 21                                               | 6 x 280 mm) ×             |                                           |
| A Parameters channed from factory default                                                                                     |                                                                       | Orientation                                                                                                    | <ul> <li>Portrait</li> <li>Landscape</li> </ul>                         |                           | •                                         |
| < Back Next >                                                                                                    | Done                                                                  | ancel                                                                                                    |                                                                         | Activate<br>Go to Setting | <b>Windows</b><br>gs to activate Windows. |

11. After all the setting able to save to a config file. Then print the 2D barcode out.

| Scap <sup>2</sup>                                               |                                                          |                           |                          |                                |      |
|-----------------------------------------------------------------|----------------------------------------------------------|---------------------------|--------------------------|--------------------------------|------|
| Juli                                                            |                                                          |                           | Barcodes -               | Preferences Tools -            | Help |
| Start   Data view Untitled4                                     | Ø                                                        |                           |                          |                                |      |
| 🖏 Actions 👻 🖺 Save file to PC 🖉                                 | Print bar code 🛛 龎 Load to scanner                       | 💐 Email Bar Code to Phone | Print/Save parameters    | How to video                   |      |
| Model List<br>Plug-in Name<br>Release Notes                     | Load and print<br>Choose from the options below to progr | ram your scanner          |                          |                                |      |
| PL3307-COMMON<br>MODELS-016                                     | Save to PC                                               |                           |                          |                                |      |
| 1. Name and notes<br>Name: Untitled4                            | Print bar code                                           |                           |                          |                                |      |
| Notes:           2. Cable connection           USB (default)    | Load to scanner                                          |                           |                          |                                |      |
| 3. Symbologies (bar code types) <sup>A</sup><br>Custom settings | Email bar code to phone                                  | e                         |                          |                                |      |
| 4. Modify data <sup>A</sup><br>prefix / suffix                  | Email electronic config                                  | ile                       |                          |                                |      |
| 5. Imaging Factory default settings 6. General                  | Print/export parameter                                   | report                    |                          |                                |      |
| Factory default settings 7. Printing Options                    |                                                          |                           |                          |                                |      |
| 8. Load and Print                                               |                                                          |                           |                          |                                |      |
| A Parameters channed from factory default                       |                                                          |                           |                          |                                |      |
| < Back Next >                                                   | Done Cancel                                              |                           | Activate<br>Go to Settin | Windows<br>gs to activate Wind |      |

12. When 2D barcode create, doble check below "start programming barcode with " is uncheck.

| 123Scan²                                                                                                    | Barcode                                                                                                    | _                                            |
|----------------------------------------------------------------------------------------------------|----------------------------------------------------------------------------------------------------|----------------------------------------------|
| Print                                                                                                    |                                                                                                    |                                              |
| Bar code formatting 🕶                                                                                                    | Page Setup▼                                                                                                    |                                              |
| Bar code type: 2D (ALI                                                                                                    | L settings in one barcode) DataMatrix                                                                                                    |                                              |
| Bar code format                                                                                                    | Bar code lavout                                                                                                    | ÷                                            |
| Mil size: Small (Default)                                                                                                    | ) Y Include caption                                                                                                    |                                              |
| C                                                                                                    | Print only parameters changed from defaults     Start programming barcode with                                                                                                    |                                              |
| First barcode enables                                                                                                    | the reading State of the state of the state |                                              |
| of parameter bar code                                                                                                    | es Set defaults                                                                                                    |                                              |
| of parameter bar code                                                                                                    | es                                                                                                    |                                              |
|                                                                                                    | V Liose an fulles                                                                                                    |                                              |
| Parameters ca                                                                                                    | in be permanently changed from the "Printing Options" screen.                                                                                                    |                                              |
|                                                                                                    | Plug-in Name : PL3307-COMMON MODELS-016 Paped Type : Only parameters changed from defaulte shown                                                                                                    |                                              |
|                                                                                                    | Report type . Only parameters changed noni deladits shown                                                                                                    |                                              |
|                                                                                                    |                                                                                                    |                                              |
|                                                                                                    |                                                                                                    |                                              |
|                                                                                                    |                                                                                                    |                                              |
|                                                                                                    | BIT KEN SIG                                                                                                    |                                              |
|                                                                                                    |                                                                                                    |                                              |
|                                                                                                    |                                                                                                    |                                              |
|                                                                                                    |                                                                                                    |                                              |
|                                                                                                    |                                                                                                    |                                              |
|                                                                                                    |                                                                                                    |                                              |
| CANCEL                                                                                                    |                                                                                                    | SAVE AS MS WORD PRINT                        |
|                                                                                                    | GO 10 ja                                                                                                    |                                              |
|                                                                                                    |                                                                                                    |                                              |
|                                                                                                    |                                                                                                    |                                              |
| 123Scan <sup>2</sup>                                                                                                    |                                                                                                    | _ = ×                                        |
| 123Scan²                                                                                                    | Barcode                                                                                                    | _                                            |
| 123Scan <sup>2</sup><br>Print                                                                                                    | Barcode                                                                                                    | _ C ×<br>s * Preferences Tools * Help *<br>× |
| 123Scan <sup>2</sup><br>Print<br>Bar code formatting <del>•</del>                                                                                                    | Barcode<br>Page Setup <del>▼</del>                                                                                                    | _ C ×<br>s • Preferences Tools • Help •<br>X |
| 123Scan <sup>2</sup><br>Print<br>Bar code formatting •                                                                                                    | Barcode<br>Page Setup ▼                                                                                                    | _ C ×<br>s * Preferences Tools * Help *<br>X |
| 123Scan²<br>Print<br>Bar code formatting ▼                                                                                                    | Barcode<br>Page Setup ▼                                                                                                    | _ C ×<br>s * Preferences Tools * Help *<br>× |
| 123Scan²<br>Print<br>Bar code formatting ▼                                                                                                    | Barcode<br>Page Setup▼                                                                                                    | _ C ×<br>s • Preferences Tools • Help •<br>× |
| 123Scan²<br>Print<br>Bar code formatting ▼                                                                                                    | Page Setup▼                                                                                                    | _ □ ×<br>s * Preferences Tools * Help *<br>× |
| 123Scan <sup>2</sup><br>Print<br>Bar code formatting ▼                                                                                                    | Page Setup▼                                                                                                    | _ □ ×<br>s • Preferences Tools • Help •<br>× |
| 123Scan²<br>Print<br>Bar code formatting ▼                                                                                                    | Page Setup ▼  Page Setup ▼  Untitled4: Programming Barcodes for PL3307  Configuration name in Utility : Untitled4 Last Modified : 12-Sep-16                                                                                                    | _ □ ×<br>s • Preferences Tools • Help •<br>× |
| 123Scan²<br>Print<br>Bar code formatting ▼                                                                                                    | Page Setup ▼ Page Setup ▼ Untitled4: Programming Barcodes for PL3307 Configuration name in Utility: Untitled4 Last Modified : 12-Sep-16 Windows Filename : PL3307 Configuration 09:12.senctg Plus in Norma : PL3307 Configuration 12.senctg Plus in Norma : PL3307 Configuration 12.senctg Plus in Norma : PL3307  | s * Preferences Tools * Help *<br>*          |
| 123Scan <sup>2</sup> Print Bar code formatting                                                                                                    | Page Setup▼ Page Setup▼ Untitled4: Programming Barcodes for PL3307 Configuration name in Utility : Untitled4 Last Modified : 12-Sep-16 Windows Filename : Config File_PL3307_Untitled4_2016.09.12.scncfg Plug-in Name : PL3307-COMMON MODELS-016 Report Type : Only parameters changed from defaults shown                                                                                                    | s * Preferences Tools * Help *<br>×          |
| 123Scan <sup>2</sup><br>Print<br>Bar code formatting ▼                                                                                                    | Page Setup▼         Image: Setup T         Image: Setup T         Image: S                                                                                                    | s * Preferences Tools * Help *<br>×          |
| 123Scan <sup>2</sup><br>Print<br>Bar code formatting ▼                                                                                                    | Page Setup▼         Image: Setup T         Image: Setup T         Image: S                                                                                                    | s * Preferences Tools * Help *<br>*          |
| 123Scan <sup>2</sup> Print Bar code formatting                                                                                                    | Page Setup▼         Image: Setup T         Image: Setup T         Image: S                                                                                                    | s * Preferences Tools * Help *<br>*          |
| 123Scan <sup>2</sup> Print Bar code formatting                                                                                                    | Page Setup▼         Image: Setup T         Image: Setup T         Image: S                                                                                                    | s * Preferences Tools * Help *<br>*          |
| 123Scan <sup>2</sup> Print Bar code formatting                                                                                                    | Page Setup *         Image: Setup *         Image: S                                                                                                    | s * Preferences Tools * Help *<br>*          |
| 123Scan <sup>2</sup> Print Bar code formatting                                                                                                    | Page Setup▼         Image: Setup ▼         Image: Setup ★         Image: Setup ★         Image: Setup ★         Image: S                                                                                                    | s * Preferences Tools * Help *               |
| 123Scan <sup>2</sup> Print Bar code formatting                                                                                                    | Page Setup▼         Image: Setup T         Image: Setup T         Image: S                                                                                                    | s * Preferences Tools * Help *               |
| 123Scan <sup>2</sup> Print Bar code formatting                                                                                                    | Page Setup▼         Image: Setup T         Image: Setup T         Image: S                                                                                                    | s * Preferences Tools * Help *               |
| 123Scan <sup>2</sup> Print Bar code formatting                                                                                                    | Page Setup▼         Image: Setup T         Image: Setup T         Image: S                                                                                                    | s * Preferences Tools * Help *               |
| 123Scan <sup>2</sup><br>Print<br>Bar code formatting •<br>Print<br>Bar code formatting •<br>Print<br>Print | Page Setup ~         Image: Setup ~         Image: S                                                                                                    | s * Preferences Tools * Help *               |
| 123Scan <sup>2</sup> Print Bar code formatting                                                                                                    | Page Setup ~         Image: Setup ~         Image: S                                                                                                    | s * Preferences Tools * Help *               |
| 123Scan <sup>2</sup> Print Bar code formatting                                                                                                    | Page Setup *         Image: Configuration name in Utility:       Untitled4         Configuration name in Utility:       Untitled4         Last Modified:       12-Sep-18         Windows Filename:       Config File_FL3307_Untitled4_2016.09.12.scnctg         Report Type:       Only parameters changed from defaults shown                                                                                                    | s * Preferences Tools * Help *               |

13. Using the scanner to scanning this 2D barcode, then scanner will configure as what it should be, right away.

14. If at step 4. Connecting the online with the scanner. It able to click "load to scanner "to upload the setting right away.

| 123Scan <sup>2</sup>                                                        |                                                                |                                                              |                                     |                       |               | _         |        |
|-----------------------------------------------------------------------------|----------------------------------------------------------------|--------------------------------------------------------------|-------------------------------------|-----------------------|---------------|-----------|--------|
|                                                                             |                                                                |                                                              |                                     | Barcodes -            | Preferences 1 | iools 👻 H | Help 👻 |
| Start   Data view Untitled1                                                 | 3                                                              |                                                              |                                     |                       |               |           |        |
| 🖏 Actions 👻 🖆 Save file to PC 🛓                                             | Print bar code 🛛 🗶 Loa                                         | ad to scanner 💈 Email                                        | Bar Code to Phone                   | Print/Save parameters | 🚺 How to vi   | ideo      |        |
| Model List<br>Plug-in Name<br>Release Notes                                 | General<br>The parameters below a<br>Click on blue links below | are general scanner setting<br>w for faster parameter list n | s and user preference<br>avigation. | S.                    |               |           |        |
| PL3307-COMMON<br>MODELS-016                                                 | Power<br>System<br>Beeper                                      | Transmit No Read<br>Message                                  |                                     |                       |               |           |        |
| Name: Untitled1<br>Notes:                                                   |                                                                | Timeout Between Same<br>Symbols                              | 6 🔹<br>x100ms                       |                       |               | =         | =      |
| 2. Cable connection *<br>USB (default)<br>3. Symbologies (bar code types) * |                                                                | Timeout Between<br>Different Symbols                         | 2 🔹<br>x100ms                       |                       |               |           |        |
| Custom settings<br>4. Modify data<br>No rules                               |                                                                | Picklist Mode                                                | Disabled Always ~                   | ]                     |               |           |        |
| 5. Imaging<br>Factory default settings                                      |                                                                | Decode Session<br>Timeout                                    | 99 🔹<br>×100ms                      |                       |               |           |        |
| Factory default settings 7. Printing Options                                |                                                                | Transmit Code Id                                             | None Y                              |                       |               |           |        |
| 8. Load and Print                                                           |                                                                | Trigger Mode ^                                               | Presentation Mode                   | ~                     |               |           |        |
| A Parameters changed from factory default                                   |                                                                | User Parameter<br>Passthrough                                |                                     |                       |               |           | -      |
| < Back Next >                                                               | Done                                                           | Cancel                                                       |                                     |                       |               |           |        |

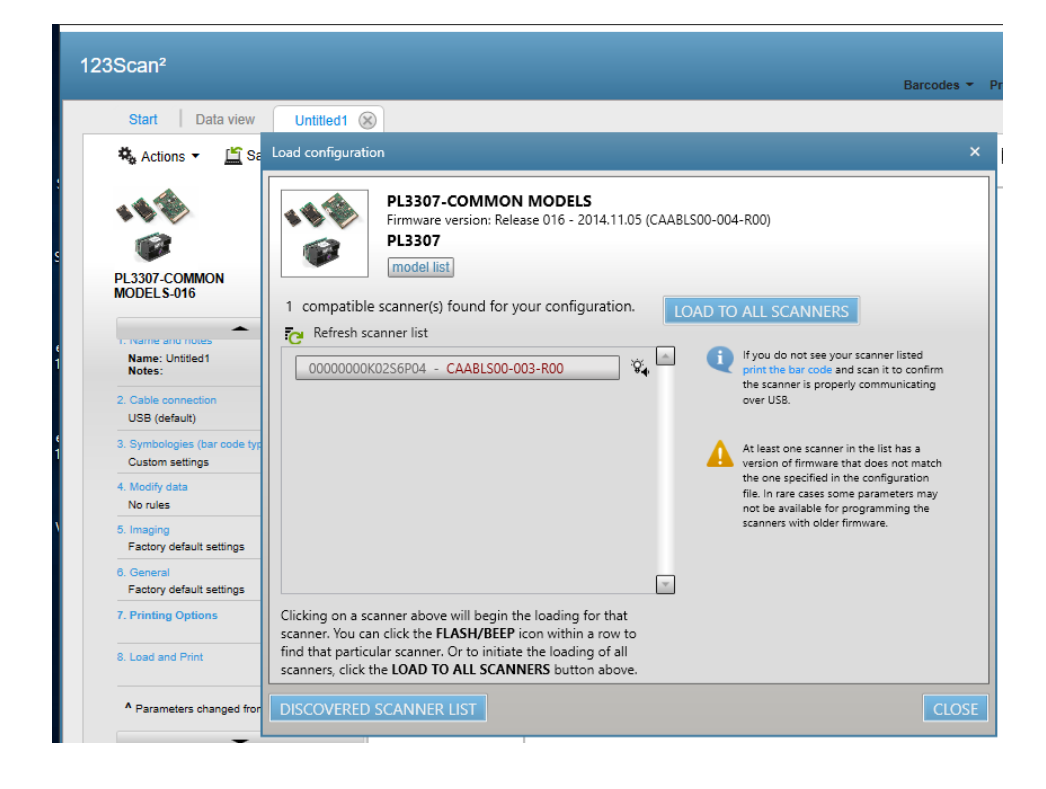

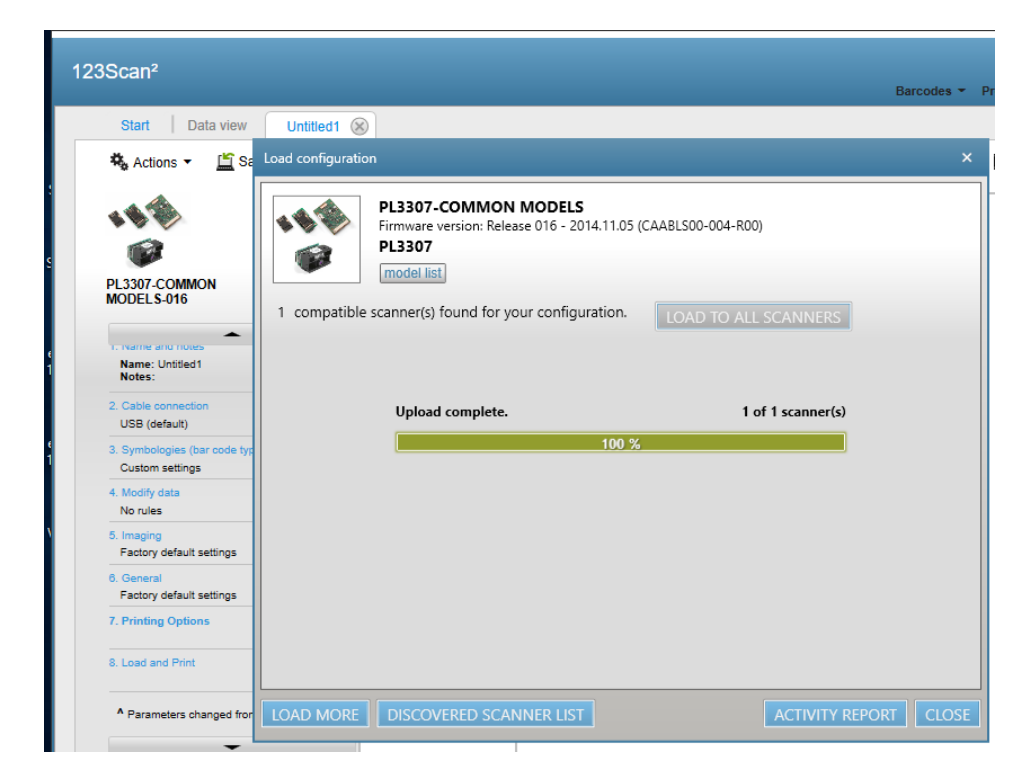